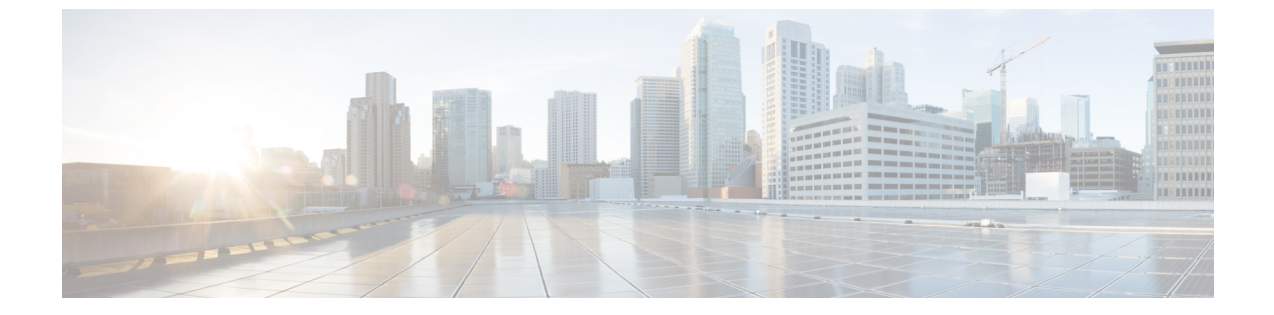

# 음성 메일 구성

• 음성 메일 구성, 1 페이지

# 음성 메일 구성

음성 메일 시스템에 대한 내부 또는 외부 전화 번호나 URL을 구성할 수 있습니다. 외부 음성 메일 서 비스를 사용 중인 경우 번호에는 전화 걸기에 필요한 모든 숫자 및 모든 필수 지역 번호가 포함되어 야 합니다.

시작하기 전에

전화기 관리 웹페이지 액세스. 전화기 웹 인터페이스 액세스 참조

프로시저

단계1 음성 > 전화기를 선택합니다.

단계2 일반 섹션에서 음성 메일 번호(전화 번호 또는 URL)를 입력하여 음성 메일을 확인합니다. 다음 형식으로 문자열을 입력하여 구성 파일(cfg.xml)에서 이 매개 변수를 구성할 수도 있습니다. <Voice\_Mail\_Number\_ua="na">123</Voice\_Mail\_Number> 기본값: 비어 있음

단계**3** 모든 변경 사항 제출을 클릭합니다. 전화기를 재부팅합니다.

## 내선 번호에 대한 음성 메일 구성

시작하기 전에

전화기 관리 웹페이지 액세스. 전화기 웹 인터페이스 액세스 참조

프로시저

단계1 음성 > 내선번호(n)를 선택합니다. 여기서 (n)은 내선 번호입니다.

단계2 통화 기능 설정 섹션에서 음성 메일 서버, 음성 메일 가입 간격(선택 사항) 및 음성 메일을 음성 메일 서버 및 메시지 대기를 위한 매개 변수, 2 페이지에 설명된 대로 구성합니다.

단계3 모든 변경 사항 제출을 클릭합니다.

전화기를 재부팅합니다.

#### 메시지 대기 표시기 구성

전화기에 특정 내선 번호를 위한 메시지 대기 표시기를 구성할 수 있습니다. 사서함에 새 음성 메시 지가 있으면 메시지 대기 표시기 조명이 켜집니다.

하나 이상의 음성 메일이 남아 있는 경우 IP 전화기 상단에 있는 표시기를 밝게 설정할 수 있습니다. 이 표시등은 메시지가 대기 상태 인지를 표시할 수 있습니다.

시작하기 전에

전화기 관리 웹페이지 액세스. 전화기 웹 인터페이스 액세스 참조

프로시저

- 단계1 음성 > 내선번호(n)를 선택합니다. 여기서 (n)은 내선 번호입니다.
- 단계2 통화 기능 설정 섹션에서 음성 메일 서버 및 메시지 대기를 위한 매개 변수, 2 페이지에 설명된 대로 매개 변수 메시지 대기및 관련 매개 변수를 구성합니다.
- 단계**3** 모든 변경 사항 제출을 클릭합니다. 전화기를 재부팅합니다.

음성 메일 서버 및 메시지 대기를 위한 매개 변수

다음 테이블에서는 음성 메일 및 메시지 대기를 위한 통화 기능 설정을 설명합니다.

표 1: 음성 메일 및 메시지 대기를 위한 매개 변수

| 매개 변수       | 설명                                                                                          |
|-------------|---------------------------------------------------------------------------------------------|
| 음성 메일 서버    | 전화기의 SpecVM 서버를 식별하며 일반적으로 VM 서버의 IP<br>주소 및 포트 번호입니다.                                      |
|             | 다음 중 하나를 수행합니다.                                                                             |
|             | • 전화기 구성 파일(cfg.xml)에서, 다음 형식으로 문자열을<br>입력합니다.                                              |
|             | <voice_mail_server_1_ ua="na"></voice_mail_server_1_>                                       |
|             | • 전화기 웹 페이지에서 기본 음성 메일 서버의 IP 주소를 입<br>력합니다.                                                |
|             | 기본값: 비어 있음                                                                                  |
| 음성 메일 가입 간격 | 음성 메일 서버로의 가입 만료 시간(초)입니다.                                                                  |
|             | 다음 중 하나를 수행합니다.                                                                             |
|             | • 전화기 구성 파일(cfg.xml)에서, 다음 형식으로 문자열을<br>입력합니다.                                              |
|             | <voice_mail_subscribe_interval_1_<br>ua="na"&gt;86400</voice_mail_subscribe_interval_1_<br> |
|             | • 전화기 웹 페이지에서 적절한 값을 입력합니다.                                                                 |
|             | 허용되는 값: 0 ~ 86400의 정수                                                                       |
|             | 값이 0으로 설정된 경우 전화기에서 기본값을 대신 사용합니다.                                                          |
|             | 기본값: 86400                                                                                  |
| 음성 메일 활성화   | 특정 내선 번호에 대해 음성 메일 서버에 대한 가입을 활성화하<br>거나 비활성화합니다.                                           |
|             | 다음 중 하나를 수행합니다.                                                                             |
|             | • 전화기 구성 파일(cfg.xml)에서, 다음 형식으로 문자열을<br>입력합니다.                                              |
|             | <voice_mail_enable_1_<br>ua="na"&gt;Yes</voice_mail_enable_1_<br>                           |
|             | • 전화기 웹 인터페이스에서 이 필드를 Yes 또는 No로 설정<br>하여 기능을 활성화하거나 비활성화합니다.                               |
|             | 허용되는 값: 예 및 아니요                                                                             |
|             | 기본값: 예                                                                                      |

| 매개 변수    | 설명                                                                                            |
|----------|-----------------------------------------------------------------------------------------------|
| 메시지 대기 중 | 전화기의 메시지 대기 표시가 켜져 있는지 여부를 나타냅니다.<br>이 매개 변수는 SIP 프록시에서 메시지를 전환하여 메시지가 대<br>기 중인지의 여부를 나타냅니다. |
|          | 이 매개 변수는 음성 메일 서버, 음성 메일 가입 간격 및 음성 메<br>일 활성화가 구성될 때 유효합니다.                                  |
|          | 다음 중 하나를 수행합니다.                                                                               |
|          | • 전화기 구성 파일(cfg.xml)에서, 다음 형식으로 문자열을<br>입력합니다.                                                |
|          | <message_waiting_1_ ua="na">Yes</message_waiting_1_>                                          |
|          | • 전화기 웹 인터페이스에서 이 필드를 Yes 또는 No로 설정<br>하여 기능을 활성화하거나 비활성화합니다.                                 |
|          | 허용되는 값: 예 및 아니요                                                                               |
|          | 기본값: 예                                                                                        |

## 회선 키에서 음성 메일 PLK 구성

사용자 또는 그룹의 지정된 음성 메일 계정을 사용자가 모니터링하도록 하려면 회선 키에서 음성 메일 PLK를 구성할 수 있습니다.

음성 메일 PLK는 다른 사용자나 그룹의 내선 및 음성 메일 계정의 음성 메일을 모두 모니터링할 수 있습니다. 다른 사용자나 그룹의 음성 메일을 모니터링하려면 SIP 프록시에서 지원해야 합니다.

예를 들어 사용자가 고객 서비스 그룹에 속하는 경우 이 기능을 사용하면 사용자가 음성 메일과 그룹 의 음성 메일을 모두 모니터링할 수 있습니다.

동일한 회선 키에 대한 단축 다이얼을 추가하는 경우 사용자는 회선 키를 눌러 할당된 내선 번호에 대해 단축 다이얼을 만들 수 있습니다.

시작하기 전에

전화기 관리 웹페이지 액세스. 전화기 웹 인터페이스 액세스 참조

프로시저

단계1 음성 > 전화를 선택합니다.

단계2 음성 메일 PLK를 구성할 회선 키를 선택합니다.

단계3 (선택 사항)내선 번호 파라미터를 비활성화됨으로 설정하여 내선 번호를 비활성화합니다.

참고 [직접 PLK 설정] 기능이 비활성화된 경우, 회선 키에서 음성 메일 PLK를 설정하려면 내선 번호를 비활성화해야 합니다. 이 기능이 활성화된 경우, 이 단계를 건너뛸 수 있습니다. 자 세한 내용은 직접 PLK 설정 활성화를 참조하십시오.

전화기 설정 파일(cfg.xml)에서 이 매개 변수를 설정할 수도 있습니다. 이 매개 변수는 회선에 따라 다 릅니다. 문자열을 다음 형식으로 입력합니다.

<Extension\_n\_ ua="na">Disabled</Extension\_n\_>

여기서 n은 내선 번호입니다.

- 단계4 확장 기능 파라미터에 다음 형식으로 문자열을 입력합니다.
  - MWI 전용:

fnc=mwi;sub=group\_vm@domain;vid=1;nme=Group;

• MWI + 단축 다이얼의 경우:

fnc=mwi+sd;ext=8000@domain;sub=group\_vm@domain;vid=1;nme=Group;

• MWI + 단축 다이얼 + DTMF의 경우:

fnc=mwi+sd;ext=8000 ,4085283300#,123456#@domain;sub=group\_vm@domain;vid=1;nme=Group;

문자열 구문에 대한 자세한 내용은 음성 메일 PLK에 대한 문자열 구문, 5 페이지의 내용을 참조하 십시오.

전화기 설정 파일(cfg.xml)에서 이 매개 변수를 설정할 수도 있습니다. 이 매개 변수는 회선에 따라 다 릅니다. 문자열을 다음 형식으로 입력합니다.

<Extended\_Function\_2\_ ua="na">mwi+sd;ext=8000 ,4085283300#,123456#@domain; sub=group\_vm@domain;vid=1;nme=Group;</Extended\_Function\_2\_>

단계5 일반 섹션에서 사용자 지정 가능한 PLK 옵션 파라미터에 mwi 또는 mwi; sd를 추가합니다.

구성 파일(cfg.xml)의 매개 변수:

<Customizable\_PLK\_Options ua="na">mwi;sd</Customizable\_PLK\_Options>

구성 후에는 사용자가 회선 키에서 해당 기능을 구성할 수 있습니다.

단계6 모든 변경 사항 제출을 클릭합니다.

#### 음성 메일 PLK에 대한 문자열 구문

다음 표에서는 전화기 웹 인터페이스에 구성된 음성 메일 프로그램 가능 회선 키(PLK)와 관련된 문 자열 구문을 설명합니다. I

#### 표 2: 메시지 대기 표시기 PLK에 대한 문자열 구문

| 문자열 | 설명                                                                                                    |
|-----|----------------------------------------------------------------------------------------------------|
| fnc | 키의 기능을 지정합니다. MWI 또는 MWI 및 단축 다이얼의 조합에만 PLK를 사<br>용할 수 있습니다.                                                                              |
|     | 유효한 값: mwi mwi+sd                                                                                                    |
|     | • mwi: 음성 메일 계정 모니터링을 활성화합니다.                                                                                                    |
|     | • mwi+sd: 음성 메일 계정 모니터링 및 단축 다이얼을 활성화합니다. 사용하<br>는 경우 "ext"를 구성해야 합니다. 그렇지 않으면 단축 다이얼 기능이 작동<br>하지 않습니다.                                  |
|     | 예: fnc=mwi+sd;                                                                                                    |
|     | 유형:필수                                                                                                    |
| 하위  | PLK가 모니터링하는 음성 메일 계정의 SIP URI를 지정합니다.                                                                                                    |
|     | 음성 메일 계정은 전화기의 내선 번호 사용자의 음성 메일 계정이거나 그룹의<br>음성 메일 계정일 수 있습니다.                                                                            |
|     | 예를 들어, 내선 번호 1의 사용자 ID는 4085289931입니다. 관련 음성 메일 계정<br>은 4085289931@example.com입니다. 사용자가 음성 메일 계정이<br>4085283300@example.com인 고객 그룹에 속합니다. |
|     | 이 예에서는 값이 4085289931@example.com일 수 있습니다. SIP 프록시를 사용<br>하면 그룹 구성원이 그룹의 음성 메일을 모니터링할 수 있는 경우 값이<br>4085283300@example.com일수 있습니다.         |
|     | 예:                                                                                                    |
|     | • sub=4085283300@example.com;                                                                                                    |
|     | • sub=4085283300@\$PROXY;                                                                                                    |
|     | 유형: 필수                                                                                                    |
| vid | 음성 메일 PLK가 연결되는 내선 ID입니다.                                                                                                    |
|     | 음성 메일 PLK는 내선 사용자 ID 및 프록시를 기반으로 SIP 메시지를 생성하기<br>위해 전화기의 내선 번호와 연결됩니다.                                                                   |
|     | 특히, 음성 메일 PLK는 연결된 내선 번호 사용자 ID 및 프록시를 기반으로 보낸<br>원본 및 연결 헤더를 생성합니다. 그런 다음 지정된 SIP URI에 가입 메시지를 보<br>냅니다.                                 |
|     | 문자열이 누락된 경우 PLK는 내선 번호 1과 연결됩니다.                                                                                                    |
|     | 예: vid=2;                                                                                                    |
|     | 유형: 선택 사항                                                                                                    |

| 문자열 | 설명                                                                                 |  |
|-----|------------------------------------------------------------------------------------|--|
| ext | 키에서 MWI 및 단축 다이얼 기능(fnc=mwi+sd)을 모두 사용하는 경우 단축 다이<br>얼 번호 또는 SIP URI를 지정합니다.       |  |
|     | 단축 다이얼 번호는 음성 메일 메시지에 대한 통화를 발신하는 데 사용됩니다.                                         |  |
|     | 예: ext=8000;                                                                       |  |
|     | 키에서 단축 다이얼 중에 음성 메일 로그인 세션을 무시하려면 문자열에 DTMF<br>문자(음성 메일 계정 ID 및 PIN 포함)를 입력하면 됩니다. |  |
|     | 예: ext=8000 ,4085283300#,123456#@\$PROXY;                                          |  |
|     | 여기서: "4085283300"은 음성 메일 계정 ID이고 "123456"은 PIN입니다.                                 |  |
|     | 참고 단축 다이얼 문자열에 PIN을 추가하지 않는 것이 좋습니다.                                               |  |
|     | 단축 다이얼 번호(8000)와 DTMF 문자(,4085283300#,123456#) 사이에는 공백이<br>필요합니다.                  |  |
|     | 단축 다이얼 문자의 쉼표(,)는 2초 일시 중지를 의미합니다.                                                 |  |
|     | 단축 다이얼 문자열에 대한 자세한 내용은 DTMF 대기 및 일시 중지 매개 변수<br>의 내용을 참조하십시오.                      |  |
|     | 유형: 선택 사항                                                                          |  |
| nme | 키에 대해 전화기에 표시되는 이름입니다.                                                             |  |
|     | 이 문자열이 누락된 경우 값은 "하위" 필드의 사용자 부분이 됩니다. 예를 들어<br>"4085283300".                      |  |
|     | 예: nme=Group                                                                       |  |
|     | 유형: 선택 사항                                                                          |  |

관련 항목

회선 키에서 음성 메일 PLK 구성, 4 페이지 전화기의 음성 메일 PLK 구성, 7 페이지

### 전화기의 음성 메일 PLK 구성

전화기에서 음성 메일 프로그램 가능 회선 키(PLK)를 구성할 수 있습니다. 최대 음성 메일 PLK 수는 10개입니다. 음성 메일 PLK는 전화기의 음성 메일 계정을 모니터링하거나 전화기에 구성되지 않은 음성 메일 계정을 모니터링할 수 있습니다.

시작하기 전에

다음 상황 중 하나가 충족되는지 확인합니다.

• 음성 > 전화기의 회선 키(n) 섹션 아래에 있는 내선 번호 파라미터가 비활성화됨으로 설정되어 있습니다.

• [직접 PLK 설정] 기능이 활성화되어 있습니다. 이 경우, 회선 키의 내선 번호를 비활성화할 필요 가 없습니다. 기능 활성화 방법에 관한 자세한 내용은 직접 PLK 설정 활성화을 참조하세요.

프로시저

단계1 전화기에서 음성 메일 PLK로 구성할 회선 키를 2초 동안 누릅니다.

단계2 기능 선택 화면에서 MWI 또는 MWI + 단축 다이얼을 클릭합니다.

단계3 MWI 정의 화면에서 다음 테이블에 설명된 대로 파라미터를 설정합니다.

| 매개 변수명 | 설명과 기본값                                                                                                   |
|--------|----------------------------------------------------------------------------------------------------|
| 레이블    | PLK의 레이블입니다. 예를 들면, VM 3300이 있습<br>니다. 이 파라미터가 누락되면 키에 사용자 ID 파<br>라미터의 이름 부분이 표시됩니다.<br>이 매개변수는 선택사항입니다. |
| 사용자 ID | 음성 메일 계정의 SIP 주소입니다. 예를 들어,<br>4085283300@\$PROXY입니다.<br>이 파라미터는 필수입니다.                                   |
| 번호     | 단축 다이얼 번호 또는 SIP URI입니다. 예: 8000<br>,3300#,123456#                                                        |

단계4 저장을 클릭합니다.

관련 항목

음성 메일 PLK에 대한 문자열 구문, 5 페이지 직접 PLK 설정 활성화